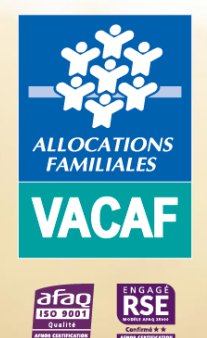

# Guide des procédures partenaires 2025

### AIDE AUX VACANCES ENFANTS (AVE ET PASS COLO)

| ALLOCATIONS<br>FAMILIALES<br>VACAF | Sommaire                                                                                                    |          | $\widehat{}$ |
|------------------------------------|----------------------------------------------------------------------------------------------------|----------|--------------|
|                                    | PRÉSENTATION DU DISPOSITIF AVE<br>QU'EST-CE QUE L'AIDE AVE ?<br>CONDITIONS D'UTILISATION DE L'AIDE<br>CALCUL DE L'AIDE | P4 - 7   |              |
|                                    | PRÉSENTATION DU DISPOSITIF PASS COLO<br>QU'EST-CE QUE L'AIDE PASS COLO ?<br>CONDITIONS D'UTILISATION DE L'AIDE         | P8 - 9   |              |
|                                    | CONSULTER LES DROITS                                                                                                   | P10 - 13 |              |
|                                    | PUBLIER UN SEJOUR                                                                                                    | P14 - 14 |              |
|                                    | CRÉER UN SÉJOUR                                                                                                    | P15 - 18 | $\wedge$     |
|                                    | CRÉER UN SÉJOUR ET LE PUBLIER                                                                                          | P19 - 24 |              |

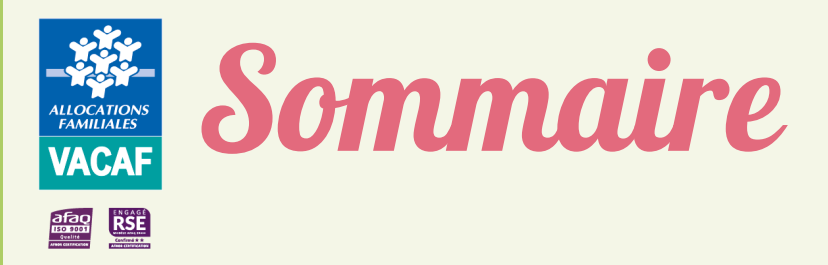

| ENREGISTRER UN ENFANT                             | P25 - 27 |
|---------------------------------------------------|----------|
| MODIFIER L'INSCRIPTION D'UN ENFANT                | P28 - 30 |
| ANNULER UN SEJOUR OU L'INSCRIPTION D'UN<br>ENFANT | P31 - 32 |
| FACTURER UN SÉJOUR                                | P33 - 33 |
| SUIVRE LE TRAITEMENT DES SEJOURS                  | P34 - 35 |
| VERIFIER LE VERSEMENT DES AIDES                   | P36 - 37 |
| POSER UNE QUESTION                                | P38 - 39 |

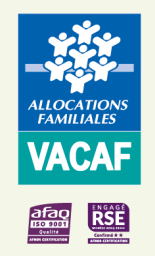

### **Présentation AVE**

Qu'est-ce que l'aide AVE (Aide aux Vacances Enfants)?

Pour aider les enfants à partir en vacances, les Caf proposent à leurs allocataires, sous condition de ressources, une Aide aux Vacances Enfants (AVE) en tiers payant. La famille ne paie que le reste à charge une fois son aide déduite.

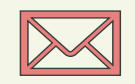

- La famille reçoit la notification d'aide aux vacances 1.
- 2. La famille se connecte sur le site VACAF (<u>www.vacaf.org</u>) pour sélectionner l'organisateur de séjours ou le séjour de vacances de son/ses enfant(s)

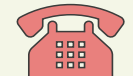

3. La famille téléphone à l'organisateur de séjours

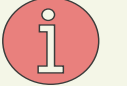

- 4. L'organisateur de séjours vérifie l'éligibilité de la famille sur le site VACAF
- 5. Il créé une réservation et enregistre l'enfant pour calculer le montant d'aide
- - 6. Une fois le séjour effectué, il procède à sa facturation

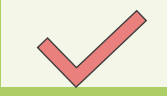

VACAF procède au traitement du séjour et paie l'aide AVE à l'organisateur de séjours

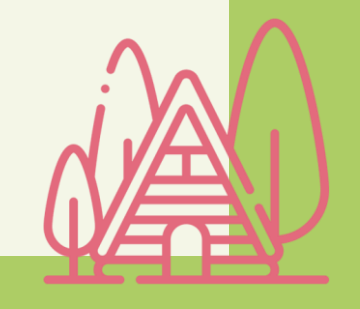

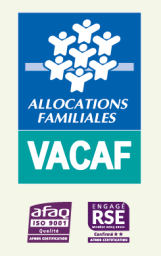

### Présentation AVE

Conditions d'utilisation de l'aide

- L'organisateur de séjour doit être labellisé avec VACAF ou la Caf d'appartenance de l'enfant et avoir un agrément SDJES
- $\rightarrow$  Le séjour doit être effectif et se dérouler pendant les vacances scolaires

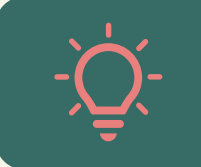

En cas de non-réalisation du séjour, **l'aide AVE ne sera pas versée**. En cas d'annulation du séjour, **ce sont les conditions générales de vente qui s'appliquent et vous devez vous retourner vers la famille**.

- → La réservation des séjours et l'enregistrement des enfants s'effectuent <u>en amont</u> de leur réalisation et dans la limite des fonds disponibles de chaque Caf
- $\rightarrow$  Chaque Caf détermine le nombre de jours minimum et maximum pris en charge.
  - Si la durée réelle du séjour est inférieure à la durée minimale autorisée, aucune prise en charge du séjour ne sera effectuée.
  - Si la durée réelle du séjour est supérieure à la durée maximale autorisée, l'aide sera proratisée selon le nombre de jours déterminé par la Caf

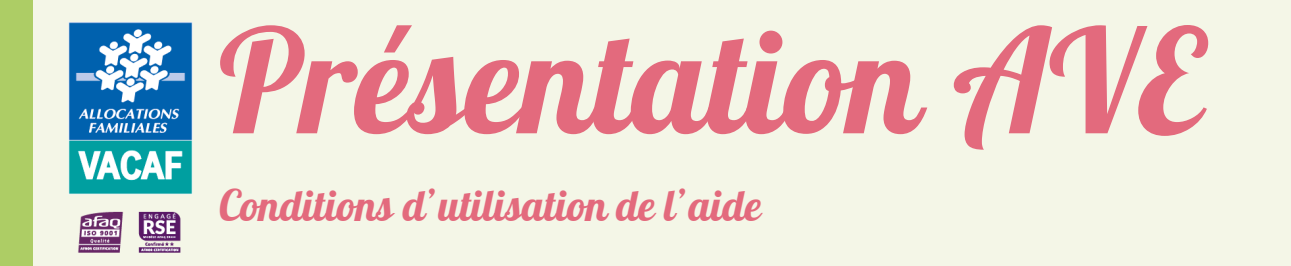

- → Les spécificités des Caf doivent être respectées et plus particulièrement les typologies et destinations de séjour prises en charge
  - Le règlement intérieur des Caf est consultable sur le site vacaf.org : Ma Caf – XX > Vacances pour les enfants « En savoir plus » > Consultez vos aides (Bouton « **Mes aides** ») (XX correspond au numéro de département de la Caf concernée)

<u>ATTENTION</u> : Vérifier l'éligibilité du groupe en vous assurant que la destination et le type de séjour déclaré à la SDJES sont pris en charge par les Caf.

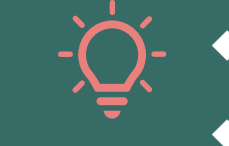

- Pour les séjours locaux, le message suivant apparaît «Ce type de séjour n'est pas pris en charge par cette CAF» lorsque la Caf n'accepte pas cette typologie ;
- Pour les séjours nationaux, il apparaît lors de l'enregistrement de chaque enfant

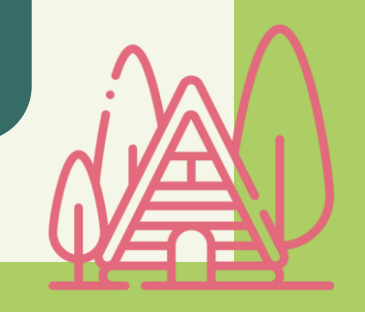

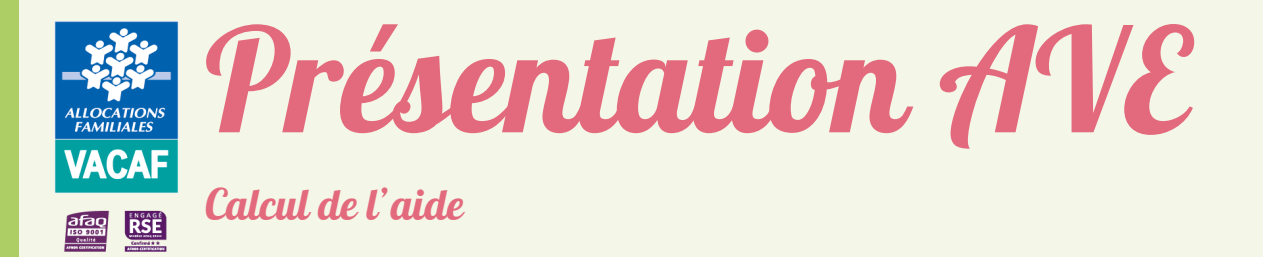

### Les modalités de facturation de l'aide

Quelle que soit la nature du séjour (Colos « classiques », Pass colo ou colos « apprenantes »), le calcul de l'aide AVE s'effectue sur le **coût réel du séjour restant à la charge de la famille**, c'est-à-dire une fois toutes les autres aides déduites (Pass colo, Etat, commune, collectivité territoriale, CSE, …).

Pour exemple, un séjour avec une aide AVE de 80 %

Prix réel du séjour : 600€ Aides externes : 130€ (100€ d'aides colos apprenantes et 30€ d'aide du CE)

Le calcul de l'aide AVE va s'effectuer sur le montant restant à la charge de la famille soit : Prix réel - Aides externes = 600€ - 130€ = **370**€

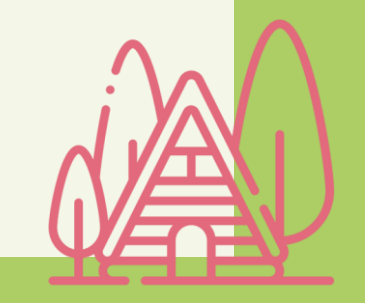

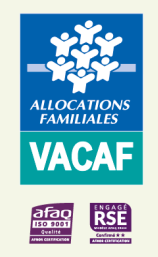

### **Présentation Pass colo**

Qu'est-ce que l'aide Pass colo ?

Le Pass colo est un dispositif Etat ayant pour objectif de faciliter le départ en colonie des enfants de 11 ans (nés en 2014) des familles bénéficiant d'un QF inférieur ou égal à 1500€.

Le Pass colo participe au financement d'un séjour collectif d'au moins 4 nuits/5 jours.

Cette aide aux vacances est versée selon le principe du tiers payant et permet aux familles bénéficiaires de ne pas effectuer l'avance des frais. Elles devront uniquement s'acquitter du reste à charge.

Son montant variera en fonction des ressources de la famille :

350 € pour les QF de moins de 200 €
300 € pour les QF compris entre 201 et 700 €
250 € pour les QF compris entre 701 et 1200 €
200 € pour les QF compris entre 1201 et 1500 €

L'aide Pass colo pourra être complétée par d'autres aides pour réduire le reste à charge : dispositif colos apprenantes, aides des collectivités, d'un CSE, de l'ANCV, aides aux vacances des Caf, ...

Pour de plus amples informations sur le dispositif Pass colo, nous vous invitons à consulter le site : https://jeunes.gouv.fr/passcolo

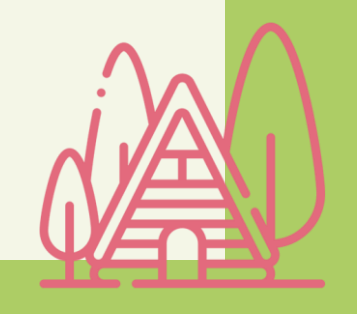

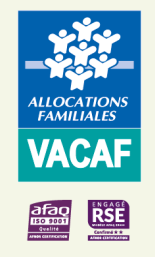

### Présentation Pass colo

Conditions d'utilisation de l'aide

Pour être éligible au Pass colo, l'enfant concerné doit être né en 2014 et la famille doit avoir un QF inférieur ou égal à 1500€ (QF de février 2025).

Par ailleurs, le séjour choisi doit :

- Être organisé par un organisateur de séjours conventionné Pass colo ;
- Être effectif et se dérouler pendant les vacances scolaires ;
- Respecter la durée minimale (4 nuits/5 jours) et les typologies\* de séjour autorisées ;
- Être déclaré auprès du SDJES compétent.

\* Séjours de vacances, Séjours spécifiques sportifs, artistiques ou culturels, linguistiques, Accueils de scoutisme, Accueils de loisirs ou de jeunes (séjours accessoires à un ALSH), Séjours à l'étranger

L'aide Pass colo participe au financement d'un seul séjour collectif d'au moins 4 nuits/5 jours (pas de durée maximale) par enfant éligible.

La famille ne peut donc pas bénéficier de cette aide pour plusieurs séjours ou l'utiliser en plusieurs fois.

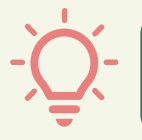

En cas de non-utilisation du Pass colo l'année des 11 ans, l'aide pourra être reportée l'année des 12 ans de l'enfant

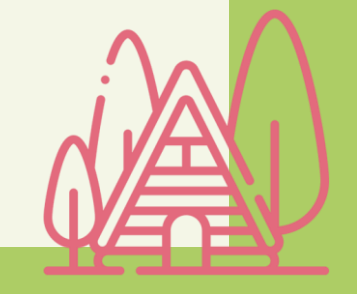

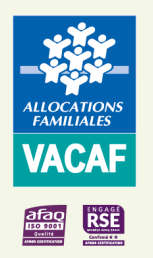

### Consulter les droits

### **IMPORTANT**:

- ♦ Lors de votre 1ère connexion, une mise à jour de vos informations administratives et publiques est obligatoire pour accéder à l'onglet AVE,
- Č
- Pour garantir la disponibilité du budget, la création des groupes et l'enregistrement des enfants participants au séjour doivent s'effectuer avant leur réalisation,
- Les données allocataires ne seront, pour l'essentiel, disponibles qu'à compter du mois de février,
- Pour vous assurer de la prise en charge de vos différents groupes, consulter au préalable les critères d'éligibilité au dispositif Pass colo (Cf. diapo 9) et les modalités d'utilisation de l'aide AVE dans le RIAS de chacune des Caf sur le site vacaf.org :
  - Caf XX (XX = n° département) > Vacances pour les enfants « En savoir plus »
    - > Avec l'AVE, découvrez les colos Consultez vos aides (Bouton
      - « Mes aides »)

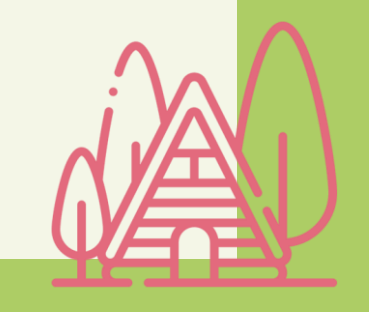

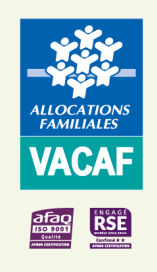

### **Consulter les droits**

Pour consulter les droits AVE d'un enfant :

- → Cliquer sur l'onglet « AVE », puis sur « Enfants» ;
- → Choisir le département d'appartenance de l'enfant, puis indiquer :
  - Son numéro allocataire (matricule) pour les familles Caf bénéficiaires de l'AVE et/ou du Pass colo ;
  - Les 6 derniers chiffres de son numéro de Sécurité sociale (sans la clé) pour les autres familles uniquement éligibles au Pass colo (MSA ou JPA) ;

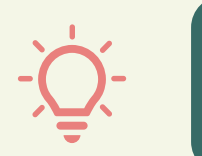

Pour le numéro allocataire, ne pas saisir :
Les lettres ou éventuels zéro situés à gauche,
Les lettres apparaissant à droite.

- $\rightarrow$  Cliquer sur « **Rechercher l'enfant** »;
- Cliquer sur « Ouvrir la fiche enfant » pour consulter ses droits.
   <u>NB</u> : Si la mention « Aucun enfant n'a été trouvé » s'affiche :
  - <u>Pour le dispositif AVE</u>, c'est que cet enfant n'est pas bénéficiaire de cette aide ;
  - Pour le dispositif Pass colo,
    - > Si la famille est allocataire Caf ou adhérente MSA, c'est qu'il n'est pas bénéficiaire du Pass colo ;
    - Pour les autres familles, les orienter vers le site de la JPA afin de vérifier leur éligibilité : <u>https://jpa.asso.fr/passcolo/</u>

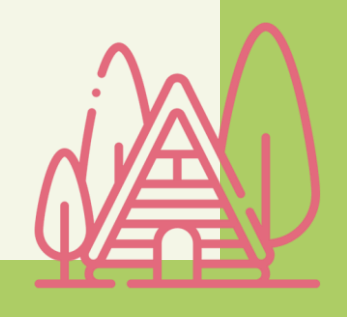

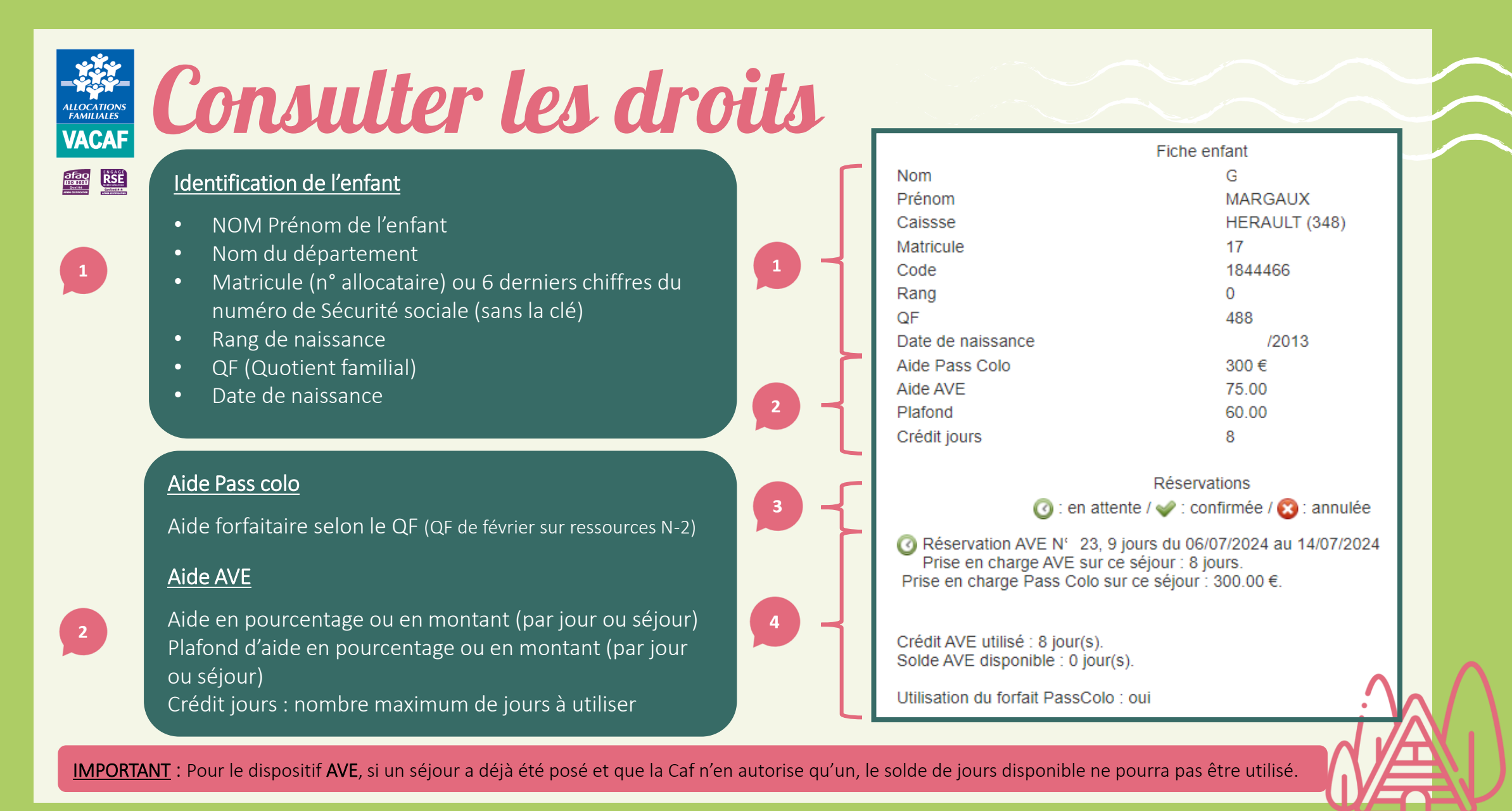

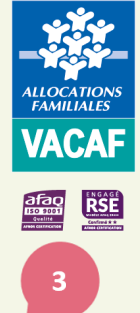

### VACAFE Consulter les droits

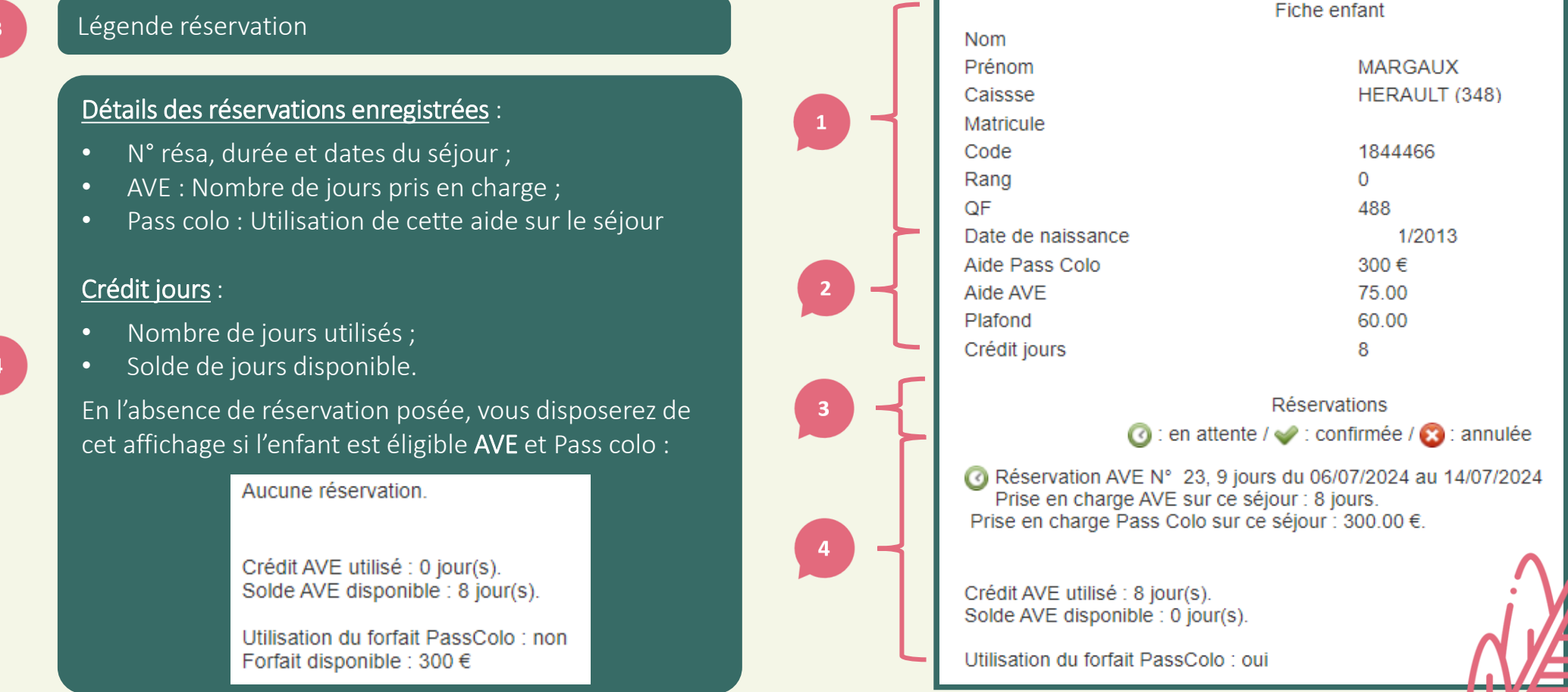

# **Publier un séjour** (facultatif)

Afin d'améliorer la visibilité de votre offre de séjours et permettre sa consultation par les allocataires, vous pouvez procéder à leur publication sur le site vacaf.org.

Pour cela, deux options :

Option 1 : Publication du séjour dès la création d'un groupe (cf. pages 19 à 22)

- Créer votre groupe d'enfants puis cocher « Publier sur le site public » et/ou « Publier sur le site public Jeunes.gouv » ;;
- $\rightarrow$  Remplir les champs obligatoires ;
- $\rightarrow$  Valider

Option 2 : Création de modèle de séjour en amont (cf. page 23)

- → Dans l'onglet AVE, cliquer sur « Créer un modèle de séjour enfant » ;
- $\rightarrow$  Remplir les champs obligatoires
- $\rightarrow$  Valider

<u>NB</u> : Lors de la création de votre groupe, vous aurez alors la possibilité d'importer le modèle créé.

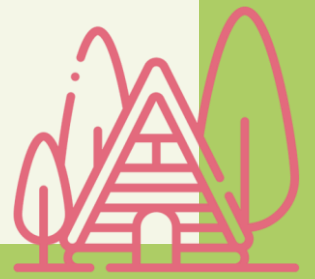

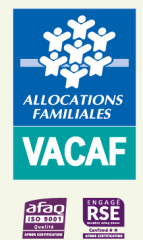

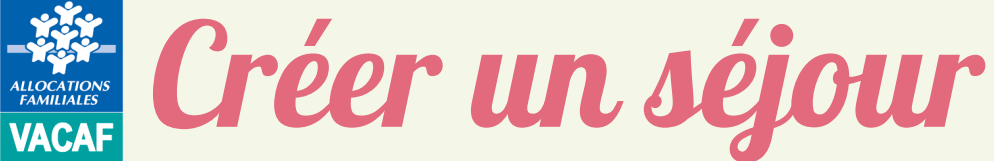

- → Cliquer sur l'onglet « AVE », puis sur « Créer un nouveau groupe d'enfants » ;
- $\rightarrow$  Sélectionner le type de labellisation (nationale/Pass colo ou locale) et valider ;

 $\sim$ 

#### Choix de la caisse

Avant de créer un groupe, vous devez choisir la caisse à laguelle ce groupe sera attaché.

Seuls vos centres ayant une labellisation sur cette caisse apparaîtront dans le choix de centre.

Seuls les enfants allocataires de cette caisse apparaîtront dans le choix des participants.

Le choix d'une caisse n'est pas modifiable une fois le groupe créé. En cas d'erreur, vous devrez re-créer un groupe.

Seules les caisses pour lesquelles vous avez une labellisation et qui ont ouvert le dispositif sont affichées ici.

Vous avez une labellisation nationale, vous pouvez également créer un séjour "multi caisse" qui pourra accueillir des enfants de toutes les caisses qui participent au dispositif.

Choisissez une CAF

Dispositif AVE national (toutes les caisses participantes) ou Pass Colo

CAF 49 - MAINE ET LOIRE

### AVE -Aide aux Vacances Enfants Aide en ligne 💒 Enfants Modèles de séiour enfant Créer un modèle de séjour enfant Groupe d'enfants enregistrés Créer un nouveau groupe d'enfants

€ Bordereaux de paiement

### Sélection du type de labellisation :

- Labellisation AVE locale : Sélectionner ce type de labellisation (ex : Caf 49 – Maine et Loire) pour faire bénéficier les enfants de ce département de l'AVE ou de l'AVE et du Pass colo
- Labellisation AVE nationale **ou** Pass colo : Sélectionner ce type de labellisation pour les toutes autres situations (ex : Utiliser uniquement l'aide Pass colo)

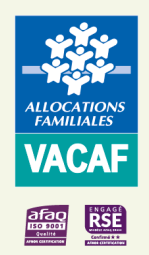

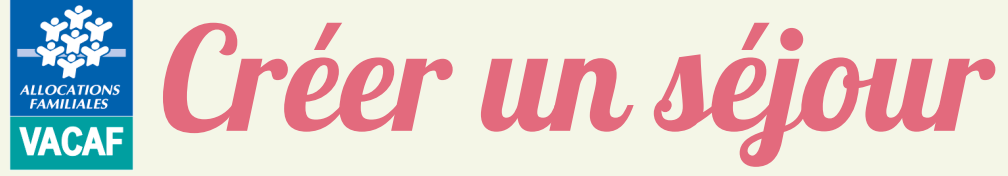

### Informations sur le groupe

Rappel du dispositif choisi :

- AVE nationale ou Pass colo : « Dispositif national (toutes les caisses adhérentes) ou Pass colo » ;
- AVE locale : « CAF XX Département »

Renseigner le nom du groupe (ex: « Vive les vacances » ) Sélectionner la tranche d'âge: Maternels, enfants, pré-ados ou ados Sélectionner la structure organisatrice Préciser s'il s'agit d'un séjour « Colos apprenantes »

Télécharger le récépissé de déclaration SDJES (facultatif au moment de la création du groupe) en cliquant sur 🕂 L'accusé de réception ne sera pas pris en compte

NB : Si votre séjour n'est pas soumis à l'obligation déclarative du SDJES, cocher la case « Séjour non soumis à déclaration obligatoire SDIFS »

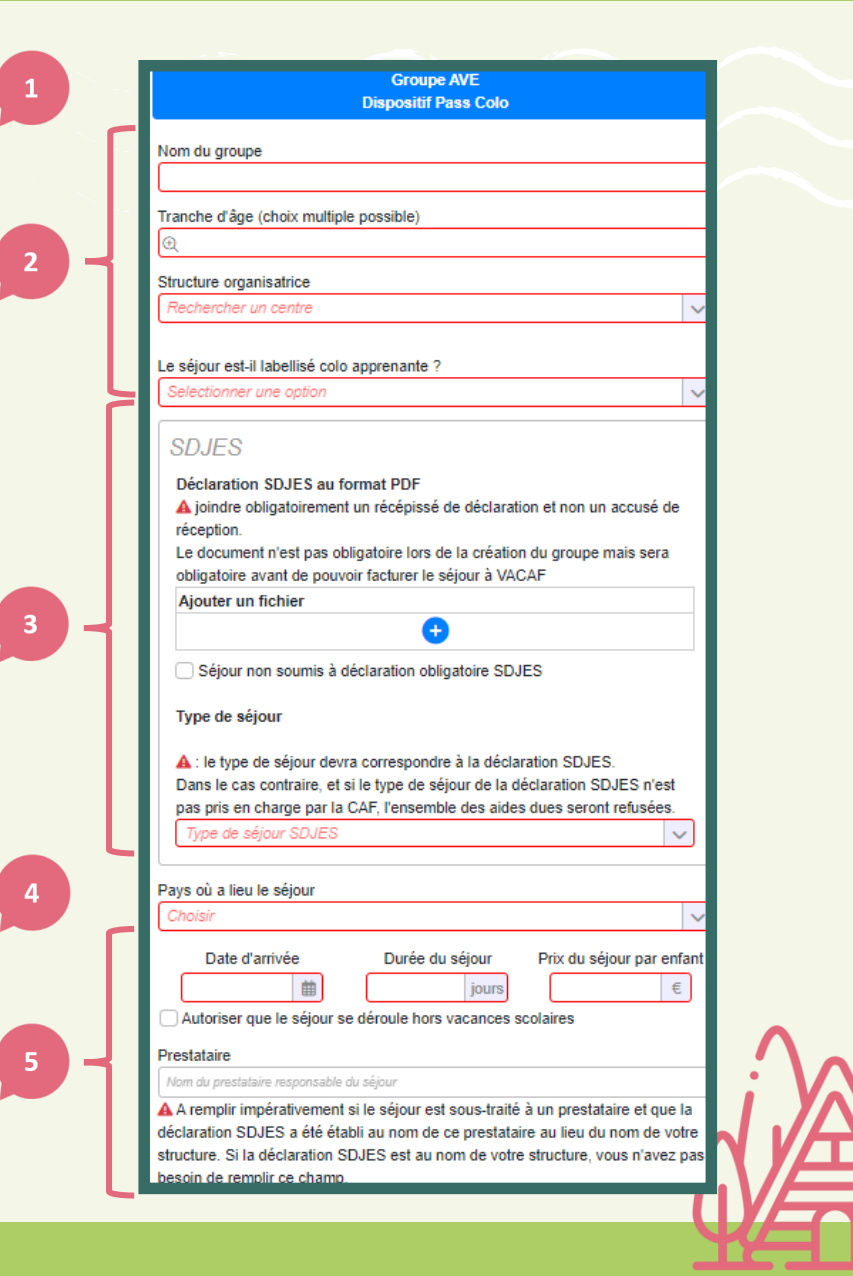

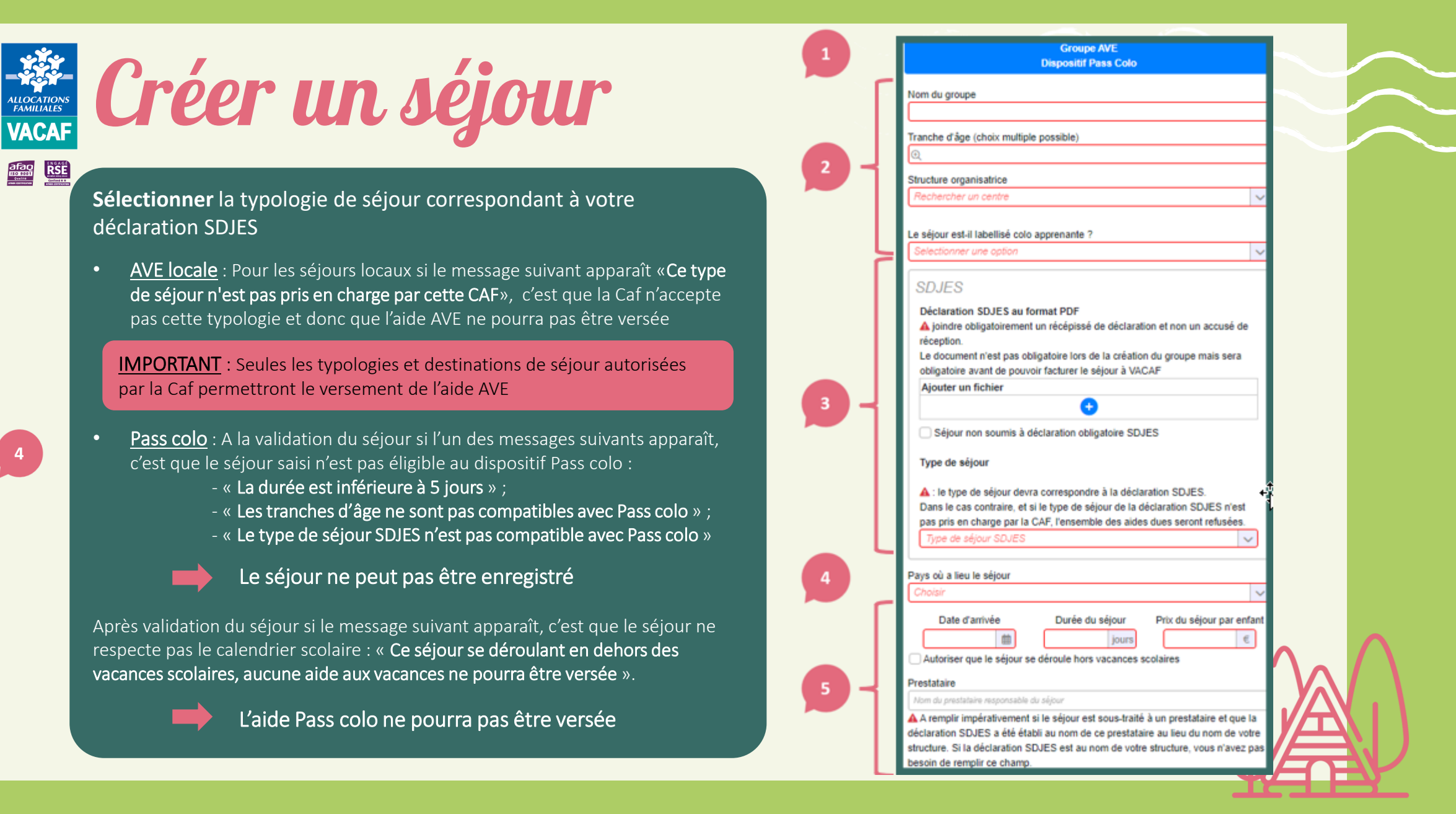

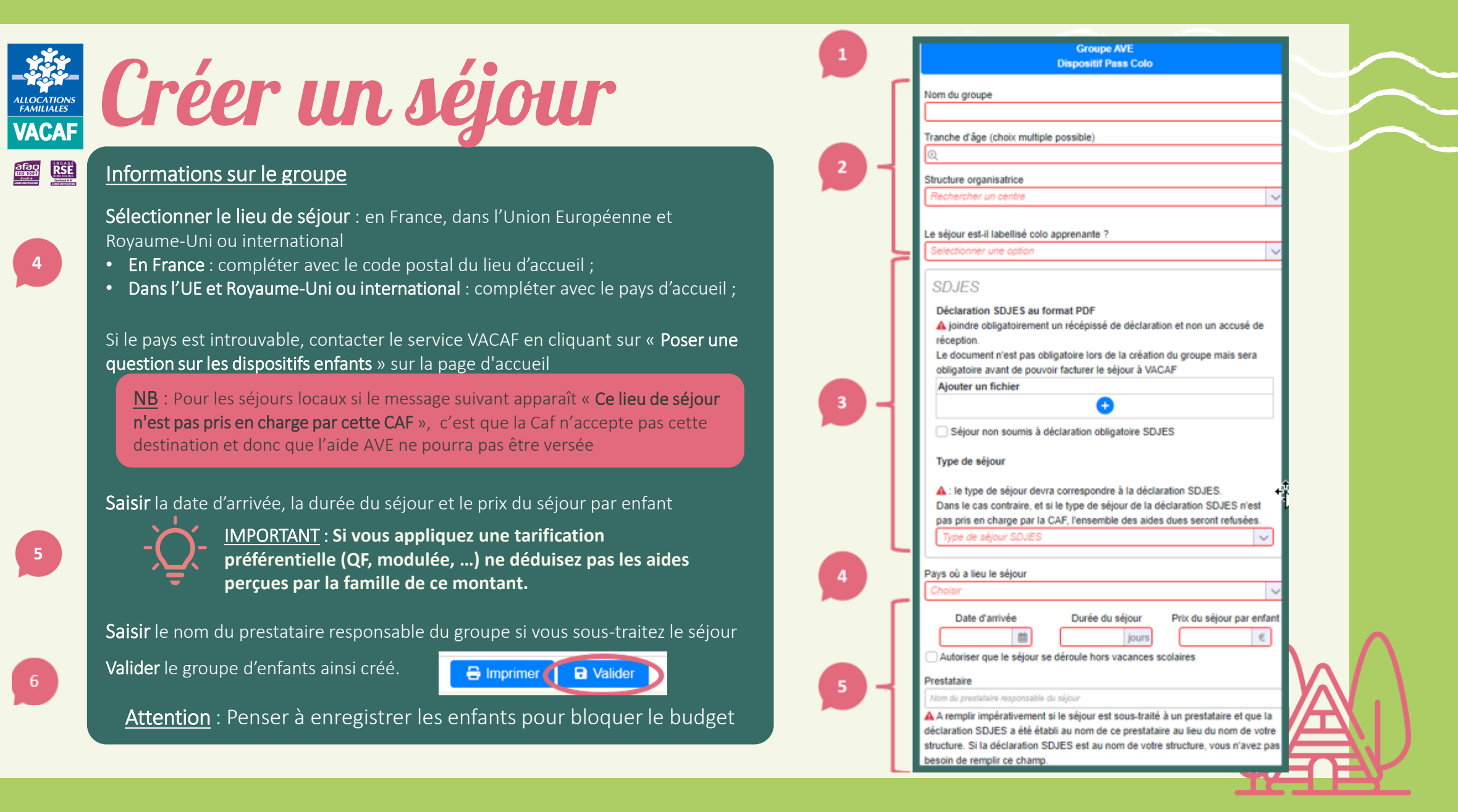

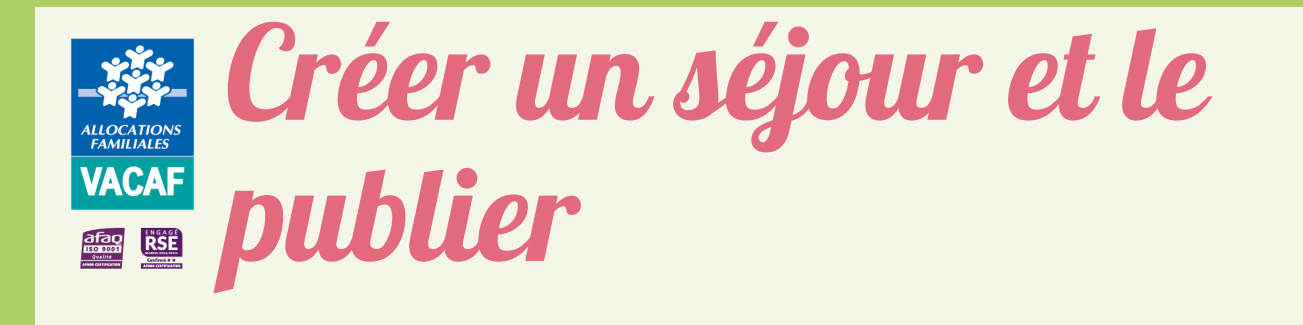

Informations du séjour pour le site public (facultatif) Option 1 - Remplir toutes les informations obligatoires (en rouge) :

• Descriptif et lieu du séjour (géolocalisation) ; Pour un séjour en France, utilisez les champs "Adresse" et "Code postal" afin de positionner le curseur et déplacez-le pour géolocaliser précisément le lieu du séjour.

Pour un séjour à l'étranger, placez directement le curseur sur la carte.

- Activités et services proposés ;
- Documents de présentation.

|                                                                                                    | Groupe AVE<br>Dispositif Pass Colo                                                                                                    |
|----------------------------------------------------------------------------------------------------|----------------------------------------------------------------------------------------------------|
| Informatio                                                                                                    | ns du séjour pour le site public                                                                                                    |
| Publier sur le site pub                                                                                                    | blic Publier sur le site Jeunes.gouv                                                                                                    |
| orter un modele de sejour                                                                                                    | adàlas da adiaves dans Pautil actus à ast effet                                                                                                    |
| ous avez renseigne des m<br>is retrouverez ces modèles                                                                                                    | adans ce sélecteur                                                                                                    |
| hoisir                                                                                                    | ~                                                                                                    |
| m du cóiour -                                                                                                    |                                                                                                    |
| in du sejour .                                                                                                    |                                                                                                    |
| wironnement : Ch                                                                                                    | iQisir 🗸 🗸                                                                                                    |
| ef descriptif du séiour                                                                                                    |                                                                                                    |
| de postal (optionnel, pour<br>hoisir                                                                                                    | géolocalisation)                                                                                                    |
| Carra B     Carra B     C | Bruxelles Derry werk<br>Brown Luxembourg Nuremberg<br>Nuremberg<br>Brown Hart Case 1 and 1 and 1 |

2

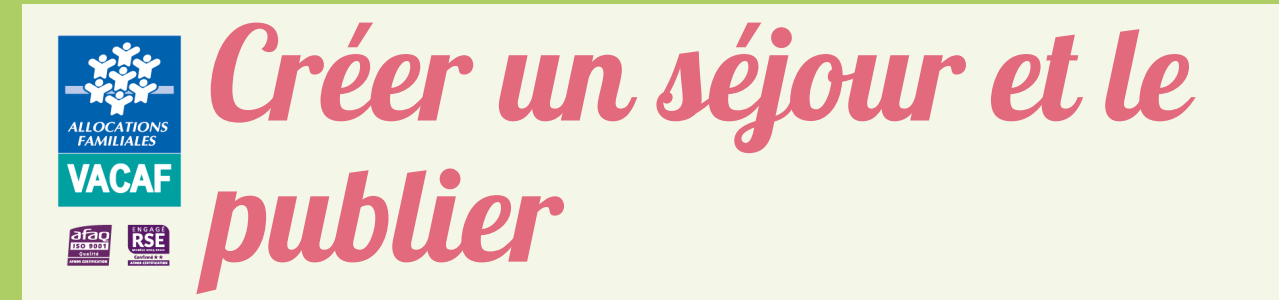

Informations du séjour pour le site public (facultatif) Option 1 - Remplir toutes les informations obligatoires (en rouge)

• Descriptif et lieu du séjour (géolocalisation) ;

#### • Activités et services proposés ;

Lister les activités proposées pendant le séjour ; Identifier la tranche d'âge ciblée ; Sélectionner les informations relatives aux situations de handicap (facultatif) ;

Renseigner les coordonnées de contact (facultatif) ; Sélectionner la période de réalisation, la thématique, le type de transport et d'hébergement proposés du séjour

• Documents de présentation.

| Dispositif              | Group<br>ational (toutes | e AVE          | rticinantos) |                |
|-------------------------|--------------------------|----------------|--------------|----------------|
| Activités principales   | ational (toutes          | ies caisses pa | nucipanies)  |                |
| Activité principale     |                          |                |              |                |
|                         |                          |                |              |                |
| Activité 2              |                          |                |              |                |
| Activité 3              |                          |                |              |                |
| Activité 4              |                          |                |              |                |
|                         |                          |                |              |                |
| Activité 5              |                          |                |              |                |
| Activité 6              |                          |                |              |                |
| Âge d                   | e                        | à              | ans          |                |
| Séjour adapté aux       |                          |                |              |                |
| enfants en situation de | Choisir                  |                |              | ~              |
| handicap                |                          |                |              |                |
| Formes de handicap      |                          |                |              |                |
| prises en charge        | Ð                        |                |              |                |
| Choix multiple possible |                          |                |              |                |
| Site internet           |                          |                |              |                |
| Adresse email           |                          |                |              |                |
|                         |                          |                |              |                |
| Téléphone               |                          |                |              |                |
| Autres modes de         |                          |                |              |                |
| contact                 |                          |                |              |                |
| Saison                  | Choisir                  |                |              |                |
|                         |                          |                |              |                |
| Thématiques / activités | Ð                        |                |              |                |
| Choix multiple possible | 9                        |                |              | $- \mathbf{A}$ |
| Transport proposé       | Choisir                  |                |              |                |
|                         |                          |                |              | TTAN           |
| Hebergement             | Choisir                  |                |              |                |

### VACAF

## Créer un séjour et le publier

Informations du séjour pour le site public (facultatif) Option 1 - Remplir toutes les informations obligatoires (en rouge):

- Descriptif et lieu du séjour (géolocalisation) ;
- Activités et services proposés ; ٠
- Documents de présentation (facultatif) Télécharger jusqu'à 3 documents (pdf.) Télécharger jusqu'à 5 photos (jpeg. ou png.)

| Dis            | Groupe AVE<br>positif national (toutes les caisses participantes) |
|----------------|-------------------------------------------------------------------|
|                | Documents de présentation                                         |
| Fiches PDF (3) | maximum)                                                          |
| Documents po   | lf                                                                |
|                | •                                                                 |
| Photos (5 maxi | mum)                                                              |
| Photos         |                                                                   |
|                | <u>^</u>                                                          |

### Publication sur les sites vacaf.org et jeunes.gouv.fr/passcolo :

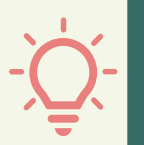

Site vacaf.org : figurent tous les séjours sélectionnés dès lors où vous êtes labellisé AVE. Si vous êtes également conventionné Pass colo, un logo sera apposé sur les séjours sélectionnés accueillant des enfants de 11 ans (nés en 2014) Ex : Séjour pour les 6 – 12 ans

3

Sur le site jeunes.gouv.fr/passcolo figurent tous les séjours sélectionnés accueillant des enfants de 11 ans (nés en 2014) dè lors où vous êtes conventionné Pass colo

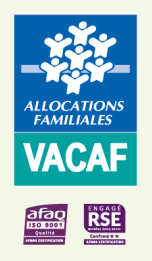

### VACAF VACAF

Séjour AVE publié sur le site vacaf.org

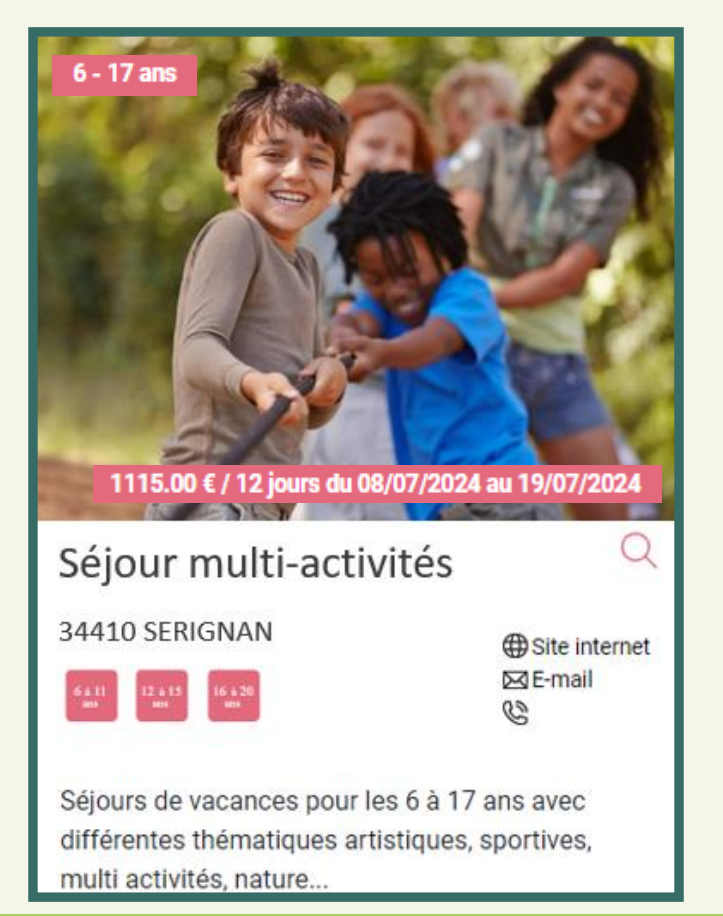

Séjour Pass colo publié sur les sites vacaf.org et jeunes.gow,fr

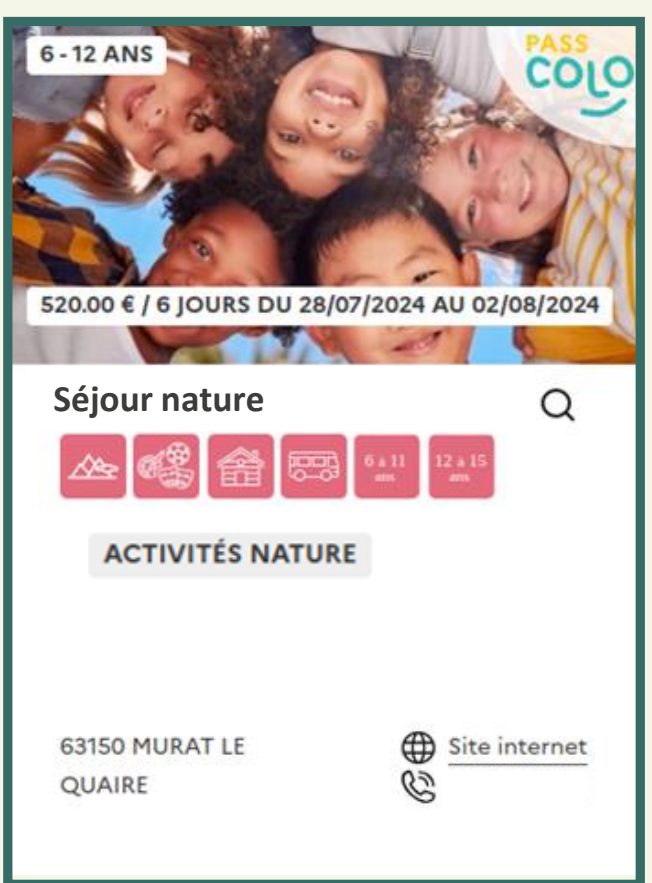

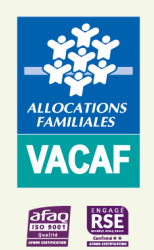

## VACAF Créer un séjour et le publier

#### Informations du séjour pour le site public (facultatif)

Option 2 - Sélectionner l'un des modèles précédemment créés

#### Informations du séjour pour le site public

#### proposer ce groupe au catalogue du site public

Importer un modèle de séjour

Si vous avez renseigné des modèles de séjours dans l'outil prévu à cet effet, vous retrouverez ces modèles dans ce sélecteur

Pour créer un modèle, cliquer sur « Créer un modèle de séjour enfant » et réaliser l'ensemble des étapes détaillées dans l'Option 1 - Remplir toutes les informations obligatoires

Consulter et modifier les modèles créés en cliquant sur « Modèles de séjour enfant »

NB : Il est donc impératif de créer au préalable un groupe d'enfant et de cocher la case « Proposer ce groupe au catalogue du site public » pour qu'il soit publié sur le site public

### 👬 AVE 🚽 Aide aux Vacances Enfants Aide en ligne http://www.endowenergy.com/ 🔚 Modèles de séjour enfant 🕒 Créer un modèle de séjour enfant Groupe d'enfants enregistrés Créer un nouveau groupe d'enfants Eordereaux de paiement

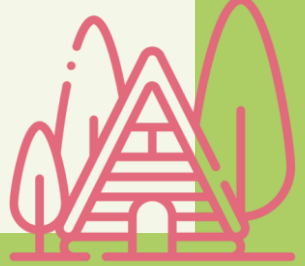

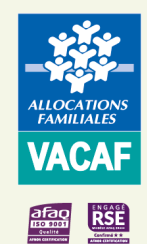

# Enregistrer un enfant

> Sur la réservation, dans « Enfants inscrits sur le groupe », cliquer

sur « Ajouter un enfant »;

- > Renseigner les différents champs et cliquer sur « Ajouter l'enfant »;
- → Puis valider en bas du séjour pour enregistrer le groupe

Saisir le matricule (n° allocataire) pour les familles Caf bénéficiaires de l'AVE et/ou du Pass colo ou les six derniers chiffres du numéro de Sécurité Sociale (sans la clé) pour les autres familles uniquement éligibles au Pass colo (MSA ou JPA) et sélectionner l'enfant

Renseigner la date de naissance de l'enfant

Par défaut, apparaît le montant saisi dans « **Prix du séjour par enfant** ». Le modifier dès lors où un changement de prix a lieu (ex : tarification préférentielle, au QF, remise commerciale, transport, etc.)

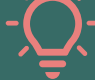

IMPORTANT : Ne pas déduire les aides VACAF de ce montant

Saisir le montant cumulé des aides externes perçues par la famille (ex : colos apprenantes, CSE, JPA, etc.) dans « Aide(s) éventuelle(s) à déduire »

| les adhérents MSA ou les autres familles.                                                                                                    | ennice surie in orey |      |
|----------------------------------------------------------------------------------------------------|----------------------|------|
| Pour un matricule à un seul chiffre, ajouter 0. Ex : pour le mat. 8, taper 08.                                                                    |                      |      |
| PRENOM NOM                                                                                                    |                      |      |
| DEP. 01 - AIN                                                                                                    |                      |      |
| )ate de naissanne de l'enfant-                                                                                                    | -                    |      |
| pour contrôle de l'identité)                                                                                                    | 13/07/2014           | 曲    |
| Coût réel du séiour pour l'enfant                                                                                                    |                      |      |
| Ce montant peut être modifié.                                                                                                    | 500                  | €    |
| Si vous appliquez une tarification préférentielle (QF, modulée, remise commerciale, etc.),<br>indiquez le coût réel du séjour appliqué à l'enfant |                      |      |
|                                                                                                    | 100                  | €    |
| Alde(s) eventuelle(s) a deduire                                                                                                    |                      | _    |
| (colo apprenantes, CSE, JPA, CCAS,etc.)                                                                                                    |                      |      |
|                                                                                                    |                      |      |
| i aucune aide,inscrire 0.                                                                                                    |                      |      |
| i aucune aide,inscrire 0.                                                                                                    |                      |      |
| ŝi aucune aide,inscrire 0.                                                                                                    |                      |      |
| ŝi aucune aide,inscrire 0.                                                                                                    |                      |      |
| ŝi aucune aide,inscrire 0.                                                                                                    | JTER L'ENFANT        | ULER |
| Si aucune aide,inscrire 0.                                                                                                    | JTER L'ENFANT        | ULER |
| ŝi aucune aide,inscrire 0.                                                                                                    | JTER L'ENFANT        | ULER |
| il aucune aide,inscrire 0.                                                                                                    | JTER L'ENFANT        | ULER |
| aucune aide,inscrire 0.                                                                                                    | JTER L'ENFANT        | ULER |
| Si aucune aide,inscrire 0.                                                                                                    | JTER L'ENFANT        | ULER |

i

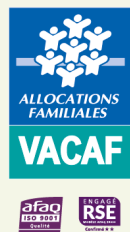

# ALCATIONS VACAF VACAF

Pour les enfants éligibles au dispositif Pass colo, deux champs supplémentaires sont à compléter :

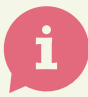

« Premier départ en colonie de vacances ? »: Vous devez ici préciser s'il s'agit de sa toute première colonie;

« Utiliser l'aide Pass colo de X€ sur ce groupe ? »: Cette case vous permet de déduire ou non l'aide Pass colo du prix de ce séjour.

#### L'enfant est désormais inscrit au séjour.

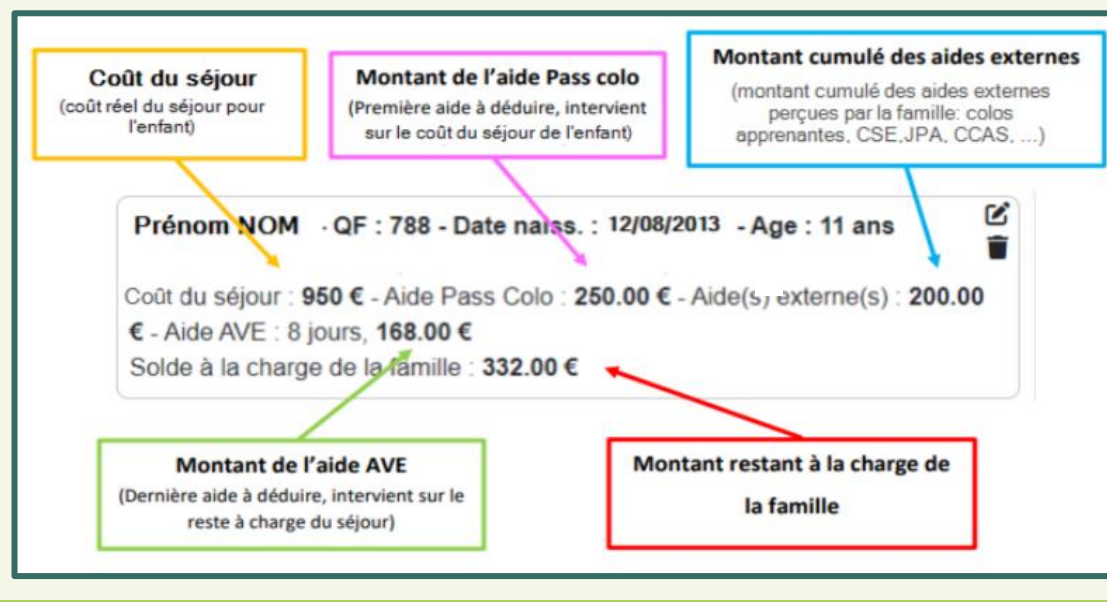

#### Aiouter un enfant Matricule de l'enfant pour les allocataires CAF OU N° de sécurité sociale (6 derniers chiffres sans la clé) pour les adhérents MSA ou les autres familles. Pour un matricule à un seul chiffre, ajouter 0. Ex : pour le mat. 8, taper 08. PRENOM NOM $\sim$ DEP. 01 - AIN 🗸 Oui - 🔿 Non Premier départ en colonies de vacances ? 🗸 Oui - 🔿 Non Utiliser l'aide Pass colo de 200 € sur ce groupe ? Date de nationance de l'enfant: 曲 (pour contrôle de l'identite) JUL/2014 Coût réel du séjour pour l'enfant Ce montant peut être modifié 500 € Si vous appliquez une tarification préférentielle (QF, modulée, remise commerciale, etc.), indiquez le coût réel du séjour appliqué à l'enfant 100 € Aide(s) éventuelle(s) à déduire Indiquez le montant cumulé des aides externes perçues par la famille (colo apprenantes, CSE, JPA, CCAS, etc.) Si aucune aide inscrire 0 AJOUTER L'ENFANT ANJULER

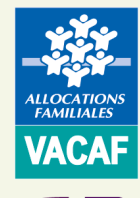

# VACAF VACAF

Reste à renouveler cette étape pour inscrire l'ensemble des enfants bénéficiaires de l'AVE et/ou du Pass colo participants au séjour et à valider.

#### Statut de la réservation :

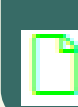

Coût familles : 25 €

Enfants inscrits : La modification ou l'annulation de cette fiche reste possible

#### Liste des enfants inscrits

Pour chaque enfant inscrit, détails du coût du séjour, du reste à charge de la famille et de l'aide attribuée (nombre de jours et montant de l'aide)

#### Informations financières :

- Nombre d'enfants inscrits ۰
- Nombre de jours cumulés
- Coût brut du séjour cumulé
- Montant total des aides externes
- Coût réel du séjour cumulé
- Montant total des aides AVF versées
- Montant total des aides Pass colo versées
- Montant total du reste à charge des familles

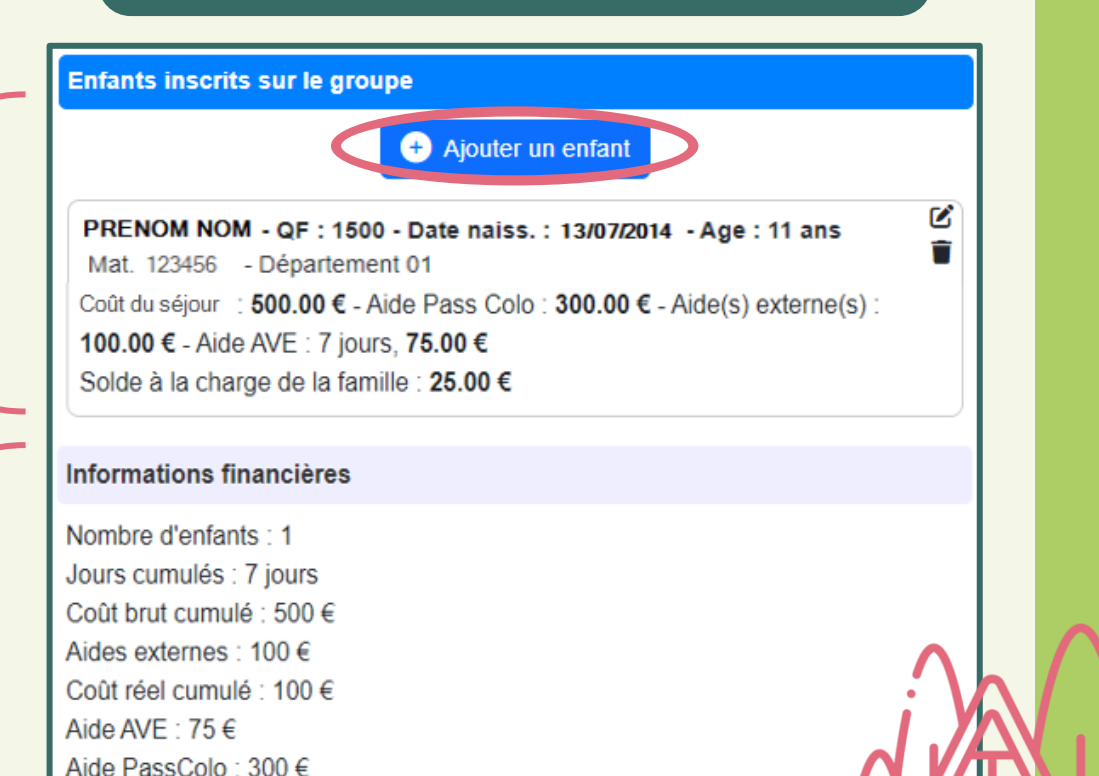

# Modifier l'inscription d'un enfant VACAF Image: Marine de la constant Image: Marine de la constant Image: Marine de la const

Pour modifier les informations préalablement saisies (Coût de séjour, Autres aides, Pass colo) :

- > Cliquer sur l'onglet « AVE », puis sur « Groupes d'enfants enregistrés » ;
- → Double-cliquer sur le groupe concerné pour l'ouvrir ;
- → Dans « Enfants inscrits sur le groupe », cliquer sur 🕜 pour modifier l'inscription de cet enfant ;

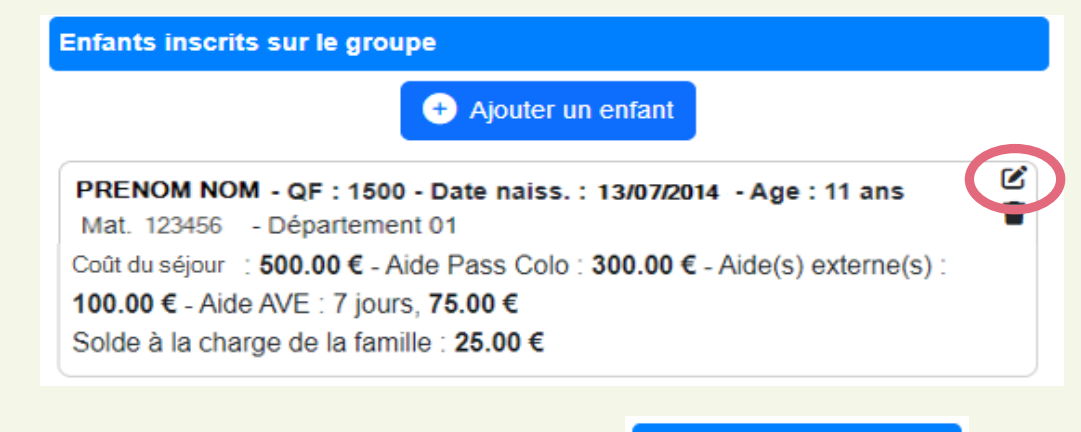

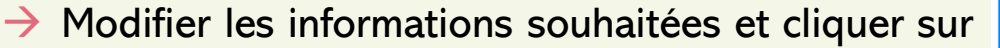

 $\rightarrow$  Enfin, valider le groupe

MODIFIER L'ENFANT

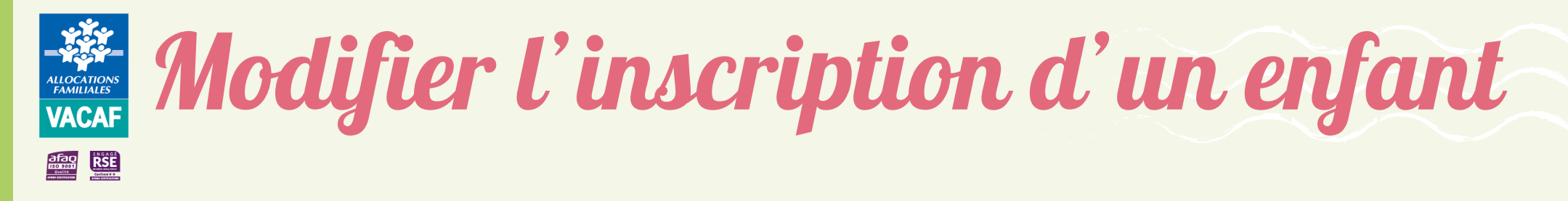

Lorsque les droits des enfants déjà inscrits sur un séjour évoluent, un pop-up vous en informe lors de la consultation du groupe :

| <u>∧</u> Erreur                                                                                                    | ×                              |
|----------------------------------------------------------------------------------------------------|--------------------------------|
| Erreur sur l'enfant <b>Caf 75 - 2</b> 9 - ALYCIA DE<br>Attention. Les droits de cet enfant ont évolué depuis le<br>groupe. | e dernier enregistrement de ce |
|                                                                                                    | ок                             |

Pour actualiser <u>les droits AVE</u> de l'enfant, effectuer exactement la même démarche que pour modifier l'inscription d'un enfant :

→ Cliquer sur « OK », puis dans « Enfants inscrits sur le groupe », cliquer sur l'inscription de cet enfant ;

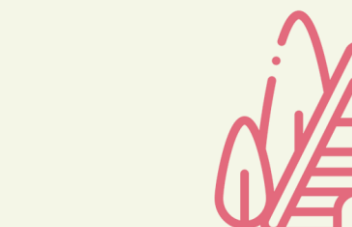

| 10  | 110 | 10004 |  |
|-----|-----|-------|--|
| l h |     | ////4 |  |
| LUI |     |       |  |

 $\rightarrow$  Puis, cliquer sur

 $\rightarrow$  Valider le groupe

MODIFIER L'ENFANT

;

# Modifier l'inscription d'un enfant VACAF Image: Modifier l'inscription d'un enfant Image: Modifier l'inscription d'un enfant

Pour actualiser <u>les droits Pass colo</u> de l'enfant, effectuer la même démarche et compléter les champs supplémentaires :

- → Dans « Enfants inscrits sur le groupe », cliquer sur 📝 pour modifier l'inscription de cet enfant ;
- → Compléter les champs ci-dessous :

Premier départ en colonie de vacances ? : Utiliser l'aide Pass colo de € sur ce groupe ?

Ir ce groupe ? 🛛 🗸 Oui - 🗌 Non

🗸 Oui - 🔿 Non

- « Premier départ en colonie de vacances ? » :
 Vous devez ici préciser s'il s'agit de sa toute première colonie ;

- « Utiliser l'aide Pass colo de X€ sur ce groupe ? » :
 Cette case vous permet de déduire ou non l'aide Pass colo du prix de ce séjour.

,

 $\rightarrow$  Puis, cliquer sur

MODIFIER L'ENFANT

→ Valider le groupe

### Annuler un séjour ou l'inscription d'un VACAF **CANILLALES CANILLALES CANILLAL** Informations financières Nombre d'enfants : 1 Jours cumulés : 5 jours Coût brut cumulé : 16.4 € Pour annuler une réservation : Aides externes : 0 € Coût réel cumulé : 16 4 € $\rightarrow$ Cliquer sur l'onglet « AVE », puis sur « Groupes Aide AVE : 16.4 € d'enfants enregistrés » ; Coût familles : 0 € Annulation $\rightarrow$ Double-cliquer sur le groupe concerné pour Annulation du groupe $\rightarrow$ Puis cocher la case « Annulation du groupe » Facturation située en bas de votre réservation, après les informations financières ; Ce groupe n'est pas facturable en l'état. Pour qu'un groupe puisse être facturé, il faut : que sa date de fin soit échue $\rightarrow$ Confirmer l'annulation du groupe en cliquant sur que l'aide CAF soit supérieure à 0 que l'agrément SDJES au format PDF soit joint au séjour. 🔒 Imprimer 🌔 Valider

l'ouvrir ;

« Valider ».

ALLOCATIONS FAMILIALES

### Annuler un séjour ou l'inscription d'un VACAF enfant

Pour annuler l'enregistrement d'un enfant sur un groupe :

- → Cliquer sur l'onglet « AVE », puis sur « Groupes d'enfants enregistrés » ;
- → Double-cliquer sur le groupe concerné pour l'ouvrir ;
- → Dans « Enfants inscrits sur le groupe », cliquer sur 💼 pour supprimer l'inscription de cet enfant ;

```
      PRENOM NOM - QF : 1500 - Date naiss. : 13/07/2014 - Age : 11 ans

      Mat. 123456 - Département 01

      Coût du séjour : 500.00 € - Aide Pass Colo : 300.00 € - Aide(s) externe(s) :

      100.00 € - Aide AVE : 7 jours, 75.00 €

      Solde à la charge de la famille : 25.00 €
```

→ Confirmer la suppression et valider la réservation.

Retirer cet enfant du groupe ?

Confirmez-vous la suppression de l'enfant sur ce groupe ? Pensez à valider la fiche du groupe pour enregistrer la suppression. Î

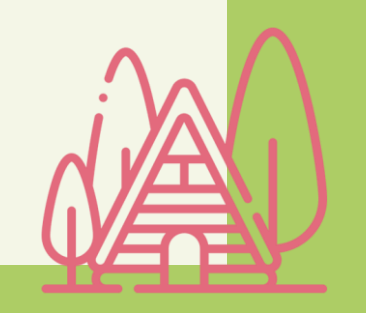

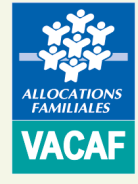

### Facturer le séjour

### Pour facturer le groupe, les conditions cumulatives suivantes doivent être remplies :

- Le séjour échu ;
- Le montant d'aide AVE et/ou Pass colo supérieur à 0 ;
- Le récépissé de déclaration SDJES téléchargé ou la case «Séjour non soumis à déclaration obligatoire SDJES» cochée.
- $\rightarrow$  Cliquer sur l'onglet « AVE », puis sur « Groupes d'enfants enregistrés » ;
- $\rightarrow$  Double-cliquer sur le groupe concerné pour l'ouvrir :
- → Cocher la case « Facturer ce groupe » pour valider définitivement la saisie et demander le versement des aides ;
- → Cocher la case « Je certifie sur l'honneur... » pour signer électroniquement le groupe
- → Cliquer sur « Valider »

### Statut de la réservation :

- Facturation : La modification ou l'annulation de cette fiche n'est plus possible (POF
  - Si vous avez omis d'enregistrer des enfants, créer un nouveau séjour identique au premier

#### Facturation

Lorsque qu'un séjour est terminé et que vous souhaitez le facturer, vous devez simplement cocher la case de facturation ci dessous. Le service VACAF traitera ensuite votre demande selon la procédure habituelle et vous serez informé par email lors du paiement. ATTENTION : une fois le séjour facturé, vous ne pourrez plus le modifier. Vérifiez bien les données à l'écran. En cas d'erreur, vous devrez contacter le service VACAE

#### Rappel des informations administratives pour la facturation

SIRET: 219 IBAN : FR45 Email du RLS Email de gestion des réservations Email de gestion des paiements

En cas de modification de ces informations, merci de mettre à jour les informations administratives de at do facturer

Facturer ce groupe

Je certifie sur l'honneur l'exactitude du présent relevé en fonction du registre des présences que je tiens à votre disposition.

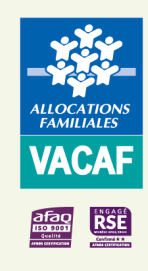

# Suivre le traitement des séjours

Retrouver l'ensemble des séjours posés dans le menu « AVE – Réservations enregistrées ».

Sur le tableau d'affichage de vos réservations, la colonne « **Etat** » vous permet de suivre l'évolution de leur traitement grâce à différentes icônes\* :

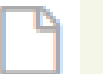

Groupe en attente : Le séjour est créé mais aucun enfant n'est inscrit.

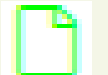

Enfants inscrits : Le séjour n'a pas été facturé. La modification ou l'annulation de cette fiche reste possible.

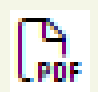

Facturation : La modification ou l'annulation de cette fiche n'est plus possible.

Pour information, nos délais moyens de traitement sont de 5 semaines

### <u>Groupe annulé</u>

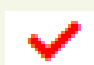

SDJES rejetée : Le récépissé de déclaration SDJES n'est pas conforme. Double-cliquer sur le groupe enregistré pour l'ouvrir et prendre connaissance du message envoyé dans le pavé de communication présent en bas du séjour « Communication avec le service VACAF ». Y répondre via cet espace et injecter un nouveau récépissé.

\* Légende également accessible en positionnant votre curseur sur chaque pictogramme.

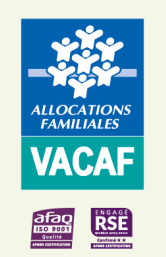

# Suivre le traitement des séjours

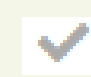

Liquidation attente Structure : Des éléments complémentaires sont nécessaires au traitement de votre séjour. Double-cliquer sur le groupe pour l'ouvrir et prendre connaissance du message envoyé dans l'espace « Communication avec le service VACAF ». Y répondre via cet espace.

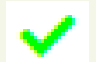

<u>Vérification</u> : Votre séjour a été traité par le service VACAF et transmis au service comptable pour vérification.

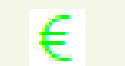

<u>Séjour payé</u> : Votre séjour a été payé. Un mail vous a été adressé pour vous en informer.

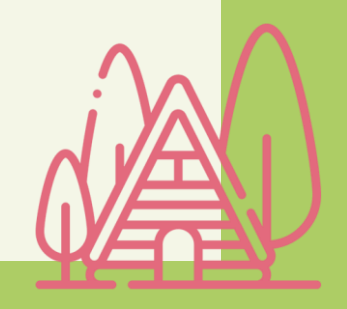

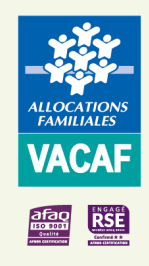

### Vérifier le versement de l'aide

- Pour retrouver le détail des paiements effectués :
- → Cliquer sur l'onglet « AVE Bordereaux de paiement » ;
- Renseigner le numéro de réservation dans la case « Num(s) de groupes(s) » ou saisir directement le numéro du bordereau de paiement (mentionné dans le mail de paiement envoyé et dans les références de virement reçu : AVEXXBXXXXX ou PCOLXXBXXXXX) dans « Numéro(s) de bordereau » et cliquer sur « Rechercher » ;

| Recherche            | K Gro | upes AVE |     |       |     |          |        |          |            |              |
|----------------------|-------|----------|-----|-------|-----|----------|--------|----------|------------|--------------|
| numéro de bordereaux |       | < Pag    | e 0 | sur 0 |     |          |        | Au       | cune donné | e à afficher |
| nom du groupe        | N*    | Statu    | t   | AD    | s 0 | Dréation | Ordon. | Palement | Montant    | MAGIC        |
| num(s). de groupe(s) |       |          |     |       |     |          |        |          |            |              |
| CAF                  |       |          |     |       |     |          |        |          |            |              |
| Rechercher           |       |          |     |       |     |          |        |          |            |              |

- → Double-cliquer sur le bordereau souhaité pour consulter le détail des paiements par réservation
- NB : Un seul versement sera effectué pour vous payer les aides AVE et Pass colo d'un bordereau

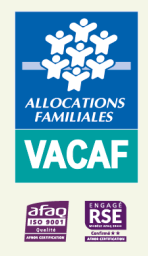

### Vérifier le versement de l'aide

→ Le détail du bordereau apparait :

#### **Bordereau**

- Information sur le bordereau : Lors du paiement, c'est le numéro du bordereau qui figure sur votre relevé de compte bancaire (AVEXXBXXXXXX ou PCOLXXBXXXXXX)
- Informations sur le centre
- Détails des paiements par Caf :

   -Numéro du groupe
   -Détails du séjour : Durée et dates
- Montant total versé

NB : Ce bordereau est envoyé quelques jours après sa validation sur le site VACAF. Vous pouvez donc le recevoir en décalage du virement effectué

| Demandée le 13/08/2025 par                                                                             |                      |         |                |
|----------------------------------------------------------------------------------------------------|----------------------|---------|----------------|
|                                                                                                    |                      |         |                |
| NOM DE LA STRUCTURE                                                                                    |                      |         |                |
| TIERSI : 1<br>SIRET - 123 456 789 00123                                                                |                      |         |                |
| GESTIONNAIRE : GESTIONNAIRE DE LA STRUCTURE                                                            |                      |         |                |
| Caisse : 351 - ILLE ET VILAINE                                                                         |                      |         |                |
| 1 séjour(s)                                                                                            |                      |         |                |
|                                                                                                    |                      |         |                |
| Sáloure                                                                                                | Coût                 | Enfants | Aido           |
| Sejours                                                                                                |                      | 2       | Alue           |
|                                                                                                    |                      |         | Aluc           |
| N° 60739 - INOM DE LA STRUCTURE<br>, 5 jours, du 22/07/2025 au 26/07/2025                              | 189,00€              | 1       | 94,50          |
| N° 60739 - INOM DE LA STRUCTURE<br>, 5 jours, du 22/07/2025 au 26/07/2025<br>CAF 351 - ILLE ET VILAINE | 189,00 €<br>189,00 € | 1       | 94,50<br>94,50 |
| N° 60739 - INOM DE LA STRUCTURE<br>, 5 jours, du 22/07/2025 au 26/07/2025<br>CAF 351 - ILLE ET VILAINE | 189,00€<br>189,00 €  | 1       | 94,50<br>94,50 |
| N° 60739 - INOM DE LA STRUCTURE<br>, 5 jours, du 22/07/2025 au 26/07/2025<br>CAF 351 - ILLE ET VILAINE | 189,00 €<br>189,00 € | 1       | 94,50<br>94,50 |

### Statut de la réservation :

€ <u>Sé</u>j a é

<u>Séjour payé</u> : Votre groupe a été payé. Un mail vous a été adressé pour vous en informer

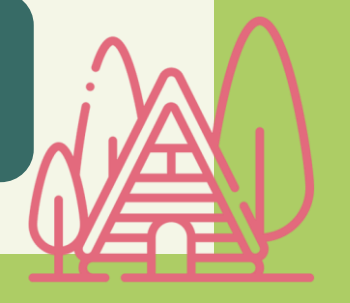

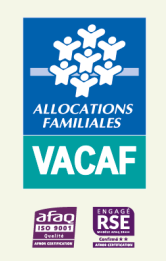

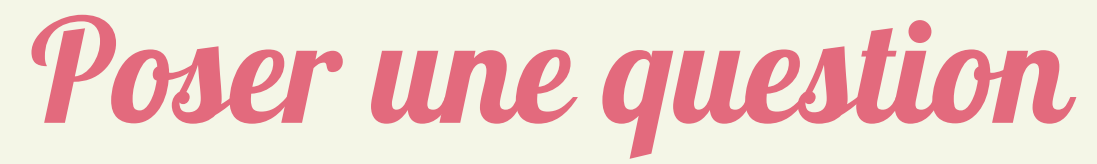

Pour information, une Aide en ligne est consultable sur notre site afin de vous accompagner pas à pas dans la gestion de vos réservations.

| ♦ AVE ▼                             |
|-------------------------------------|
| Aide aux Vacances Enfants           |
| Aide en ligne                       |
| 😫 Enfants                           |
| 🗮 Modèles de séjour enfant          |
| 🕒 Créer un modèle de séjour enfant  |
| 苗 Groupe d'enfants enregistrés      |
| 😌 Créer un nouveau groupe d'enfants |
| € Bordereaux de paiement            |

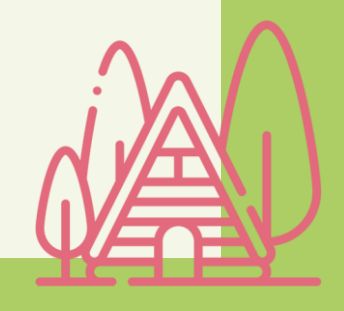

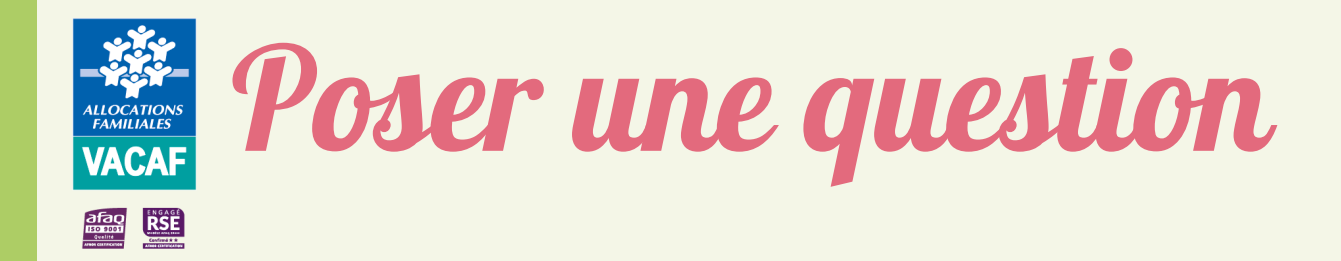

Pour toute question, l'équipe VACAF est à votre écoute :

Dispositifs AVE ou Pass colo

Par mail, sur la page d'accueil du site VACAF, rubrique « Contacts »

Poser une question sur les dispositifs enfants ;

Par téléphone au 04.34.15.03.60 du lundi au vendredi 9h - 11h30 et 14h - 16h

<u>Réclamation</u>

Par mail : vacaf-reclamations@caf34.caf.fr

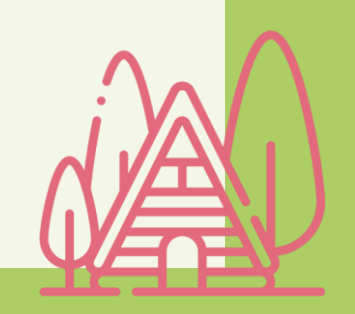

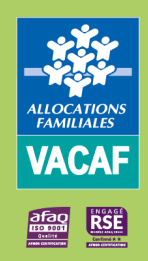

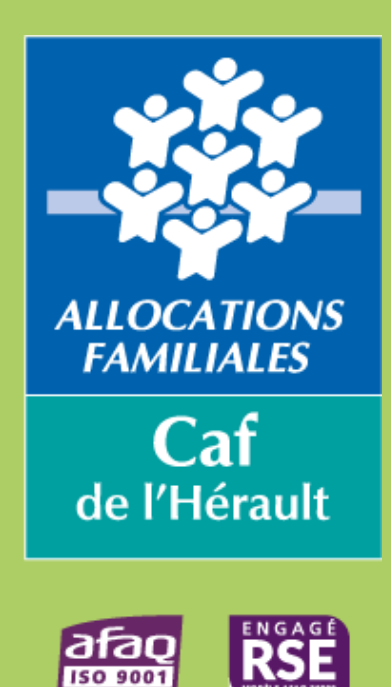

Confirmé 🛧 🛧

Qualité

AFNOR CERTIFICATIO

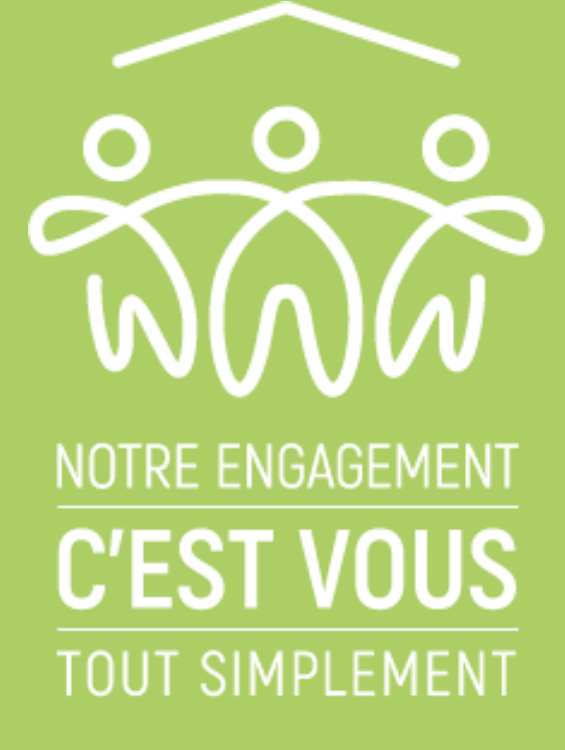

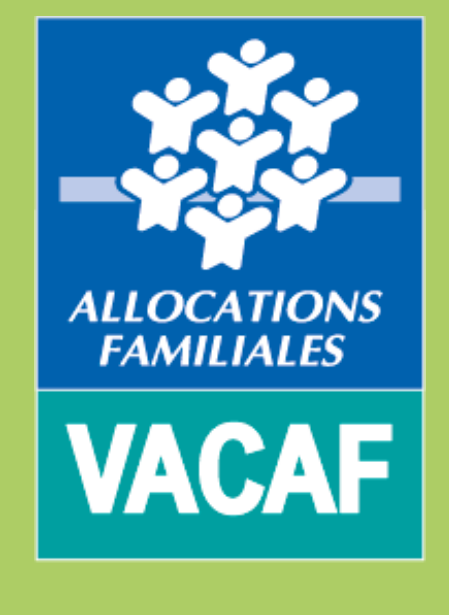

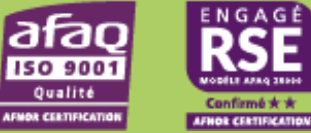